# GitLab установка в Container Manager DSM 7.2

| Y           | 🗆 + Q 🗳                | Влад Польский > 📵 новый2                                      |
|-------------|------------------------|---------------------------------------------------------------|
| 5           | Р № №  новый2          | нтмь<br>НОВЫЙ2 Ф<br>ID проекта: 1 🛱                           |
| 0           | Обзор проекта          | -о- 1Совершить 🖇 1Ветвь 🖉 0Теги 🕞 19 КиБХранилище проекта     |
| 兌           | Закреплено ^           |                                                               |
|             | Проблемы               | Первоначальное создание шаблона                               |
|             | Объединить запросы 🛛 🔘 | Автор GitLab 4 года назад                                     |
| රිපි        | Управлять 🗸            |                                                               |
| ÿ           | План ~                 | владелец • Новыи2 / + •                                       |
|             | Код 🗸                  | 🖹 ПРОЧТИ МЕНЯ 📄 Конфигурация CI/CD 📮 Вики 🕑 Добавить Ј        |
| Ø           | Строить 🗸              | Автоматический DevOps включен 🗄 Добавить кластер Kubernetes 💈 |
| Φ           | Безопасный 🗸           |                                                               |
| ව           | Развертывать 🗸         | Имя Последний коммит                                          |
| ଚ           | Работать 🗸             | Depublic Initial template creation                            |
| <u></u>     | Монитор 🗸              | ➡.gitlab-ci.yml Initial template creation                     |
| <u> .11</u> | Анализировать 🗸        | Me README.md Initial template creation                        |
| 0           | Настройки ~            | README.md                                                     |

GitLab — веб-инструмент жизненного цикла DevOps с открытым исходным кодом, представляющий систему управления репозиториями кода для Git с собственной вики, системой отслеживания ошибок, CI/CD пайплайном и другими функциями

#### Подготовка

Прежде чем мы сможем установить GitLab на DiskStation, нам нужно сделать некоторые приготовления:

1. 1. Установите пакет Container Manager (Docker) из Центра пакетов Synology

Last update: 2023/08/06 software:nas:nas\_ds420\_gitlab\_dsm\_7 http://synoinstall-gqctx9n8ug2b3eq1.direct.quickconnect.to/doku.php?id=software:nas:nas\_ds420\_gitlab\_dsm\_7 02:31

| 🧕 Центр пакетов      |                              |                                                                                                    |  |
|----------------------|------------------------------|----------------------------------------------------------------------------------------------------|--|
| < > С Q Поиск        | Container Manager - Установи |                                                                                                    |  |
| <u>↓</u> Установлено | Подтвердить настро           | йки                                                                                                    |  |
| 🔡 Все пакеты         | Мастер применит следующи     | ие настройки и запустит процесс установки пакета.                                                                                                    |  |
| В Бета-пакеты        | Элемент                      | Значение                                                                                                    |  |
|                      | Имя пакета                   | Container Manager                                                                                                    |  |
|                      | Новейшая онлайн-версия       | 20.10.23-1413                                                                                                    |  |
|                      | Разработчик                  | Э Выполняется установка                                                                                                    |  |
|                      | Публикатор                   | Synology Inc.                                                                                                    |  |
|                      | Описание                     | Container Manager — это приложение для<br>виртуализации, которое занимает мало места и<br>позволяет запускать тысячи контейнеров от<br>разработчиков со всего мира в DSM. С помощью |  |
|                      | Запустить после устано       | вки                                                                                                    |  |

1. 2. Создайте общую папку для GitLab. В этой статье я предполагаю, что общая папка называется gitlab и создается на первом томе, поэтому ее путь в файловой системе будет /volume1/gitlab.

| 6  | Панель управления       |                                                |                                                                             |   |                 | ? |
|----|-------------------------|------------------------------------------------|-----------------------------------------------------------------------------|---|-----------------|---|
| ŧ  | Q Поиск Со              | адать - Редактировать                          | Удалить Шифрование - Действие -                                             |   | <b>ү</b> Фильтр |   |
| ^  | Обмен файлами           | Мастер создания общих пап                      | 0K                                                                          |   |                 | x |
|    | Папка общего доступа    | Указать основные                               | сведения                                                                    |   |                 |   |
| ۰. | Файловые службы         |                                                |                                                                             |   |                 |   |
| -  | Пользователь и группа   | Название ":                                    | gitlab                                                                      |   |                 |   |
|    | Домен/LDAP              | Описание:<br>Местоположение:                   | Tom 1: Btrfs                                                                | • |                 |   |
| ^  | Подключение             | Скрыть эту папку общ                           | его доступа в меню "Сетевое окружение"                                      |   |                 |   |
| 6  | Внешний доступ          | Скрыть подпапки и ф                            | айлы от пользователей без прав доступа 🚺                                    |   |                 |   |
| ⊉  | Сеть                    | 🗹 Включить корзину                             |                                                                             |   |                 |   |
| 0  | Безопасность            | Ограничить досту<br>Примечание: <u>Настрой</u> | п, разрешив его только администраторам<br><u>ка графика очистки корзины</u> |   |                 |   |
| 3- | Терминал и SNMP         | <ul> <li>Данное поле должно бы</li> </ul>      | ть заполнено.                                                               |   |                 |   |
| ^  | Система                 |                                                |                                                                             |   |                 |   |
| 0  | Информационный<br>центр |                                                |                                                                             |   |                 |   |
| 2  | Портал для входа        |                                                |                                                                             |   |                 |   |
| 20 | Региональные параметры  |                                                |                                                                             |   | Далее           |   |

1. З.Активируйте доступ DSM SSH.

| 📲 Панель управления                                           |                                                                                       |
|---------------------------------------------------------------|---------------------------------------------------------------------------------------|
| Q Поиск                                                       | Терминал SNMP                                                                         |
| Папка общего доступа                                          | Используйте службу "Терминал" для входа и управления сис                              |
| 🔄 Файловые службы                                             | записями, принадлежащими группе administrators. Для получ                             |
| ≗ Пользователь и группа                                       | Включить службу Telnet                                                                |
| 📫 Домен/LDAP                                                  | <ul> <li>Включить службу SSH</li> <li>Порт: 22</li> </ul>                             |
| ∧ Подключение                                                 | Дополнительные настройки                                                              |
| 💊 Внешний доступ                                              | Примечание: Рекомендуется установить надежный пароль дл<br>Автоматическая блокировка. |
| 🔶 Сеть                                                        |                                                                                       |
| 🕏 Безопасность                                                |                                                                                       |
| 🛌 Терминал и SNMP                                             |                                                                                       |
| <ul> <li>Система</li> <li>Информационный<br/>центр</li> </ul> |                                                                                       |

## Установка Gitlab из Реестра

2025/08/30 05:09

3/8

Загрузим последний образ GitLab. Откройте приложение Container Manager в DSM, выберите «Реестр» в меню слева и загрузите последний образ gitlab/gitlab-ce.

| S Container Manager |                                                                                                  | ? – 🗆 X |
|---------------------|--------------------------------------------------------------------------------------------------|---------|
| 🖬 Обзор             | Загрузить Настройки Q gitlab/gitl                                                                | ab-ce 🔘 |
| 🛇 Проект            | gitlab/gitlab-ce 🚖 3945<br>GitLab Community Edition docker image based on the Omnibus package    | 12      |
| 🛇 Контейнер         | gitlab/gitlab-ce-qa 🛧 9                                                                          | 2       |
| 🛆 Образ             | Gittab QX has a test suite that allows end-to-end tests. https://gittab.com/gittab-org/gittab-qa |         |
| 🔁 Реестр            |                                                                                                  |         |
| 😟 Сеть              |                                                                                                  |         |
| ∷≣ Журнал           |                                                                                                  |         |

Создать новый контейнер с помощью создать в меню Контейнер

Last update: 2023/08/06 software:nas:nas\_ds420\_gitlab\_dsm\_7 http://synoinstall-gqctx9n8ug2b3eq1.direct.quickconnect.to/doku.php?id=software:nas:nas\_ds420\_gitlab\_dsm\_7 02:31

| 👩 Container Manager | gitlab/gitlab-ce:latest - Создать контейнер                      | ×   |  |  |  |
|---------------------|------------------------------------------------------------------|-----|--|--|--|
| 🖬 Обзор             | Общие настройки                                                  |     |  |  |  |
| 🛇 Проект            | Oбраз: gitlab/gitlab-ce:latest                                   | •   |  |  |  |
| 🛇 Контейнер         | Имя контейнера: • gitlab-gitlab-ce-1                             |     |  |  |  |
| 🛆 Образ             | Активировать ограничение ресурсов                                |     |  |  |  |
| С Реестр            | Приоритет CPU: 🦳 Низкий 🖲 Средни 🕢 Высокий                       |     |  |  |  |
| 👲 Сеть              | Лимит памяти: 4096 MB                                            |     |  |  |  |
| ≣ Журнал            | Настройка веб-портала через Web Station 👔                        |     |  |  |  |
|                     | Порт контейнера: 80 т НТТР т — — — — — — — — — — — — — — — — — — |     |  |  |  |
|                     |                                                                  |     |  |  |  |
|                     | Да                                                               | лее |  |  |  |

### Настройки портов

Чтобы разрешить доступ к экземпляру GitLab извне, нам нужно определить привязки портов. Эти привязки портов будут перенаправлять порты хоста DiskStation в контейнер GitLab Docker.

| git | gitlab/gitlab-ee:latest - Создать контейнер                 |                                                                |                                                               |  |
|-----|-------------------------------------------------------------|----------------------------------------------------------------|---------------------------------------------------------------|--|
|     | Дополнительные настр                                        | ройки                                                          |                                                               |  |
|     |                                                             |                                                                |                                                               |  |
|     | <ul> <li>Настройки портов</li> </ul>                        |                                                                |                                                               |  |
|     | Введите доступные порты DSI<br>контейнера. Указанные в этог | М в поле "Локальный порт", чт<br>• разделе порты являются откј | обы сопоставить порты с портами<br>рытыми портами контейнера. |  |
|     | 7999                                                        | 22                                                             | тср –                                                         |  |
|     | 8443                                                        | 443                                                            | тср –                                                         |  |
|     | 8080                                                        | 80                                                             | тср –                                                         |  |
|     | + Добавить                                                  |                                                                |                                                               |  |
|     | <ul> <li>Настройки тома</li> </ul>                          |                                                                |                                                               |  |
|     | <ul> <li>Защита окружающей с</li> </ul>                     | реды                                                           |                                                               |  |
|     | Можно добавить переменную                                   | среды, которую необходимо п                                    | рименить к контейнеру.                                        |  |
|     | РАТН                                                        | /opt/gitlab/embedded/bin:                                      | -                                                             |  |
|     | LANG                                                        | C.UTF-8                                                        | -                                                             |  |
|     |                                                             |                                                                | Назад Далее                                                   |  |

### Настройки каталогов

Нам нужно создать три каталога в ранее созданной папке gitLab:

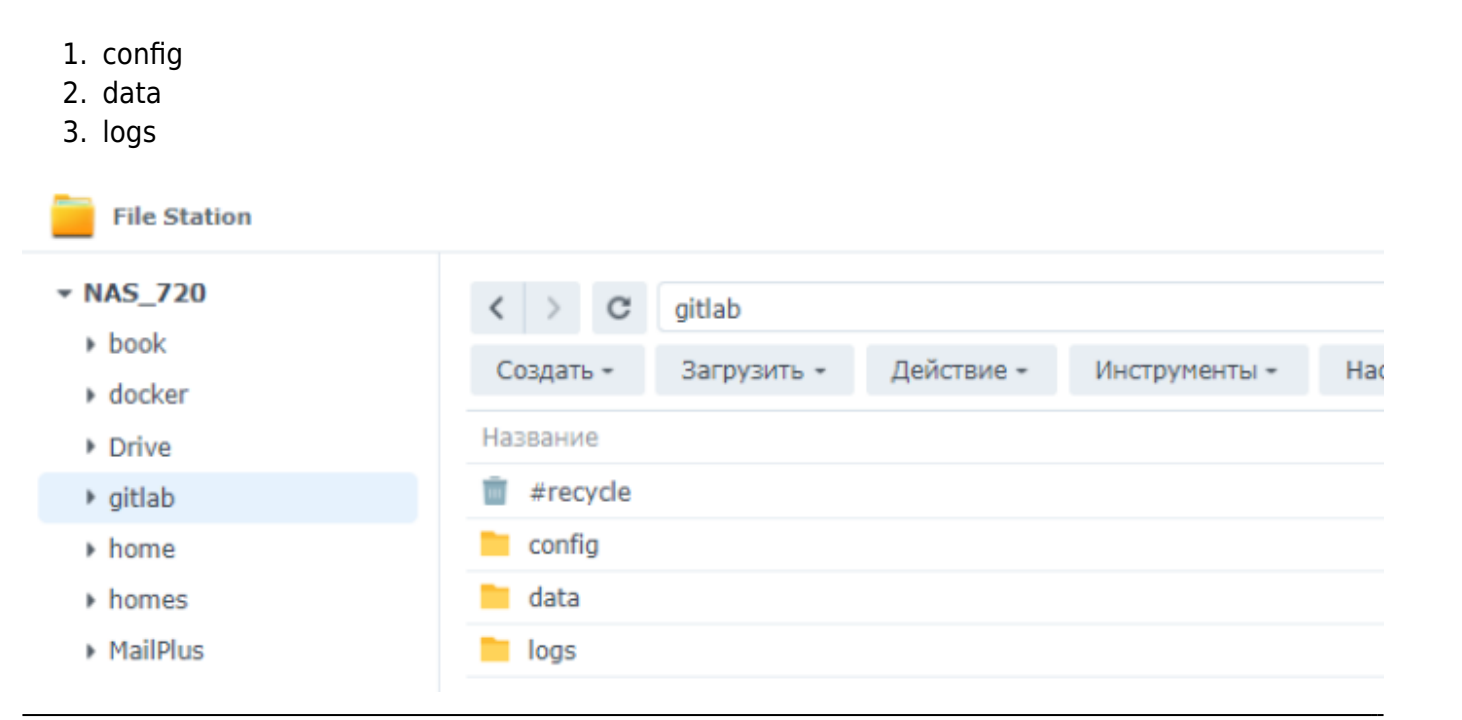

worldwide open-source software - http://synoinstall-gqctx9n8ug2b3eq1.direct.quickconnect.to/

#### Смонтируем созданные каталоги

- /etc/gitlab каталог конфигурации
- /var/opt/gitlab пользовательский контент (репозитории, базы данных, ...)
- /var/log/gitlab лог-файлы

Мы делаем это, определяя тома каталогов. Это делается путем сопоставления подкаталогов ранее созданного общего каталога с контейнером путем определения пути монтирования.

| ad/gitiad-ee:latest - Co.                               | здать контейнер - Дополнительн              | ые настройки             |         |   |  |  |
|---------------------------------------------------------|---------------------------------------------|--------------------------|---------|---|--|--|
| контейнера. Указанны                                    | в этом разделе порты являютс                | я открытыми портами конт | ейнера. |   |  |  |
| 7999                                                    | 22                                          | ТСР                      | •       | - |  |  |
| 8443                                                    | 443                                         | ТСР                      | •       | - |  |  |
| 8080                                                    | 80                                          | ТСР                      | •       | - |  |  |
| + Добавить                                              |                                             |                          |         |   |  |  |
|                                                         |                                             |                          |         |   |  |  |
| <ul> <li>Настройки тома</li> </ul>                      |                                             |                          |         |   |  |  |
| Сопоставьте тома конт                                   | ейнера с общими папками на Ѕу               | nology NAS.              |         |   |  |  |
| 📄 /gitlab/logs                                          | /var/log/gitlab                             | Чтение/запись            | •       | - |  |  |
| 📄 /gitlab/data                                          | /var/opt/gitlab                             | Чтение/запись            | •       | - |  |  |
| /gitlab/config                                          | /etc/gitlab                                 | Чтение/запись            | •       | - |  |  |
| + Добавить папку                                        | + Добавить файл                             |                          |         |   |  |  |
|                                                         |                                             |                          |         |   |  |  |
|                                                         | <ul> <li>Защита окружающей среды</li> </ul> |                          |         |   |  |  |
| <ul> <li>Защита окружаю</li> </ul>                      | щей среды                                   |                          |         |   |  |  |
| <ul> <li>Защита окружаю</li> <li>Возможности</li> </ul> | щей среды                                   |                          |         |   |  |  |

После применения всех изменений и запуска контейнера GitLab потребуется некоторое время, чтобы загрузились в наши вновь созданные папки файлы конфигурации. Через некоторое время вы сможете получить доступ к своему новому экземпляру GitLab по адресу http://IPnas:8080 (Вместо IPnas укажите IP адрес вашего NAS Synology).

#### Первый запуск gitlab

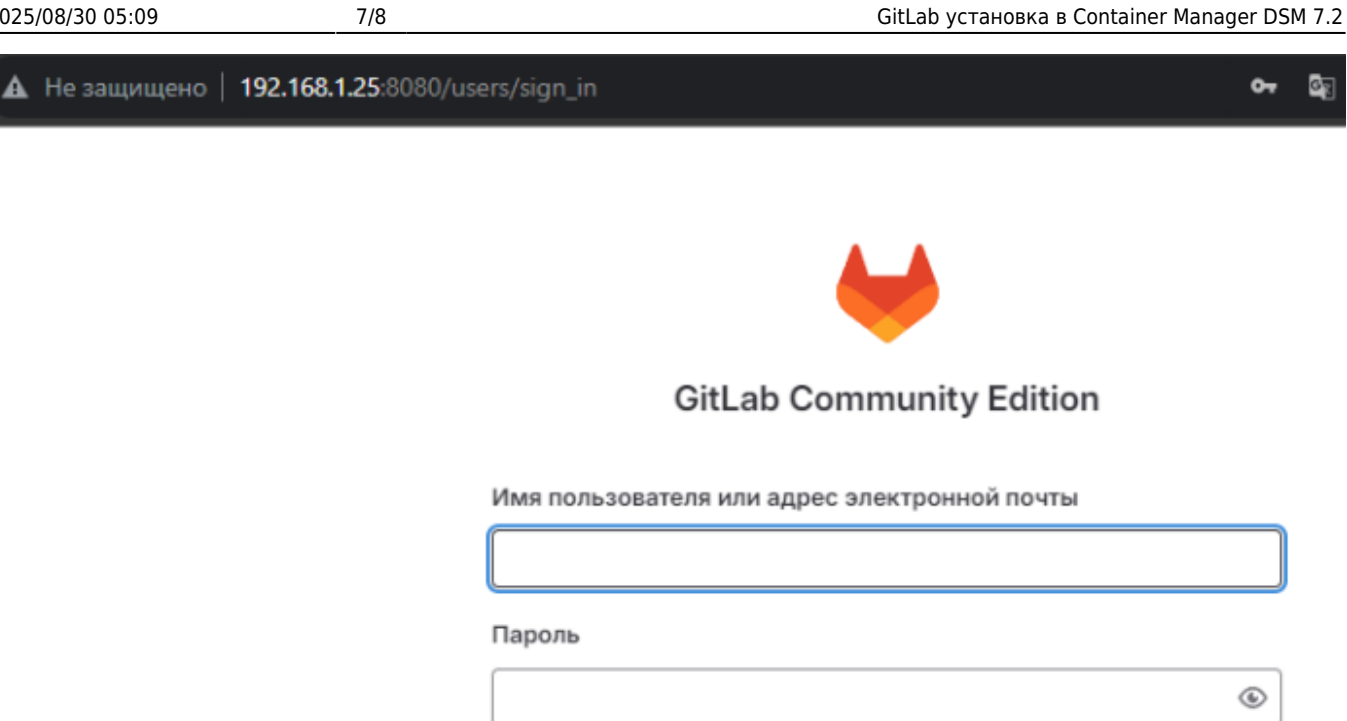

Войти

У вас еще нет аккаунта? Зарегистрироваться

#### Имя пользователя:root

Пароль находиться в файле initial\_root\_password в папке confis в директории gitlab

Запомнить меня

| < > C        | gitlab > config |            |               |           |          |           |
|--------------|-----------------|------------|---------------|-----------|----------|-----------|
| Создать =    | Загрузить +     | Действие + | Инструменты + | Настройки |          |           |
| Название     |                 |            |               |           | Размер   | Тип файла |
| trusted-ce   | rts             |            |               |           |          | Папка     |
| gitlab-secr  | ets.json        |            |               |           | 19 KE    | JSON Файл |
| gitlab.rb    |                 |            |               |           | 142.9 КБ | RB Файл   |
| initial_root | _password       |            |               |           | 749 Байт | Файл      |
| ssh_host_    | ecdsa_key       |            |               |           | 505 Байт | Файл      |
| ssh_host_    | ecdsa_key.pub   |            |               |           | 174 Байт | PUB Файл  |
| ssh_host_    | ed25519_key     |            |               |           | 399 Байт | Файл      |
| ssh_host_    | ed25519_key.pub | )          |               |           | 94 Байт  | PUB Файл  |
| ssh_host_    | rsa_key         |            |               |           | 2.5 КБ   | Файл      |
| ssh host     | rsa_key.pub     |            |               |           | 566 Байт | PUB Файл  |

Окно администратора программы

Last update: 2023/08/06 software:nas:nas\_ds420\_gitlab\_dsm\_7 http://synoinstall-gqctx9n8ug2b3eq1.direct.quickconnect.to/doku.php?id=software:nas:nas\_ds420\_gitlab\_dsm\_7 02:31

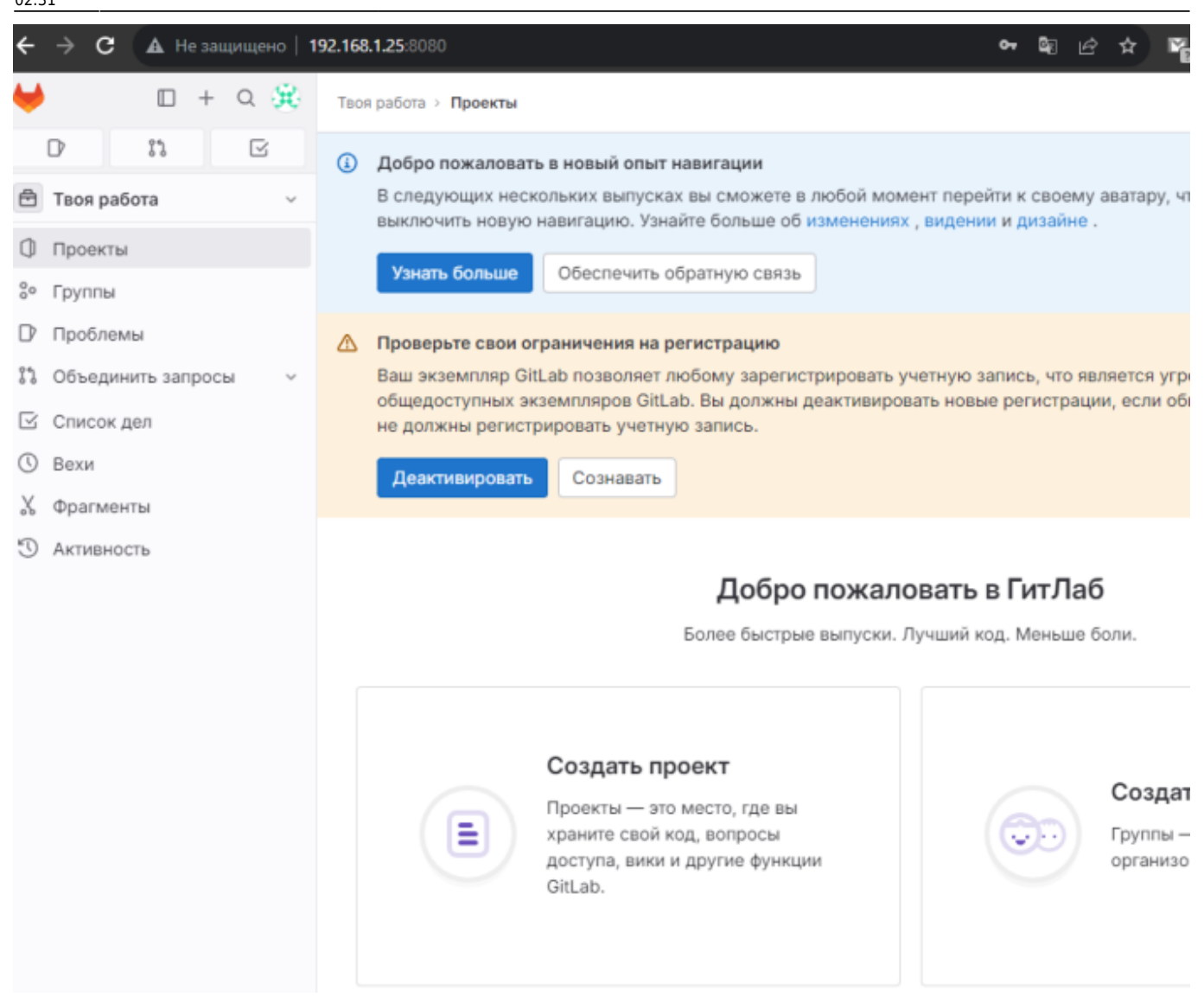

#### Файлы для загрузки

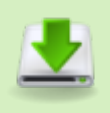

GitLab CE: Community Edition

GitLab EE: Enterprise Edition

From:

http://synoinstall-gqctx9n8ug2b3eq1.direct.quickconnect.to/ - worldwide open-source software

Permanent link: http://synoinstall-gqctx9n8ug2b3eq1.direct.quickconnect.to/doku.php?id=software:nas:nas\_ds420\_gitlab\_dsm\_7

Last update: 2023/08/06 02:31

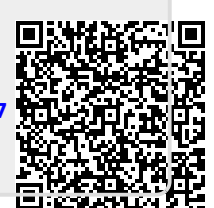